1. Izberemo ustrezno povezavo do ZOOM srečanja ter kliknemo nanjo.

| ZOOM povezava:                               |  |
|----------------------------------------------|--|
| https://arnes-si.zoom.us/my/miha.steinbacher |  |
|                                              |  |

2. Odpre se nam spletni brskalnik ki zahteva AAI prijavo.

| ✓       ✓         ✓       IZBERITE I         Vnesite ime domače orga       Shrani kot privzeto izbiro         Izberite       Izberite | DOMAČO ORGANIZACIJO<br>nizacije | 2                                                                                                    |
|----------------------------------------------------------------------------------------------------|---------------------------------|----------------------------------------------------------------------------------------------------|
| <ul> <li>➡ POMOČ</li> <li>➡ helpdesk@arnes.si</li> <li>➡ +386 1 479 88 00</li> </ul>                                                  | STORITVE                        | <ul> <li>Prevzem identitete</li> <li>Pozabijeno geslo</li> <li>Pogosta vprašanja</li> <li>Storitve v federaciji</li> </ul> |

3. Izberemo domačo organizacijo (ARNES ali Osnovna šola Lucija)

|                                 |                                  | /                  |          |
|---------------------------------|----------------------------------|--------------------|----------|
|                                 |                                  |                    |          |
| X                               |                                  |                    |          |
|                                 |                                  | OMAČO OZGANIZACIJO | 3        |
|                                 | Vnesite ime domače organiz       | tacije             | ۹.       |
|                                 | ACADEMIA d.o.o.                  |                    | <u>^</u> |
|                                 | Alma Mater Europaea ECM<br>Arnes |                    |          |
|                                 | Bolnišnica Golnik - KOPA<br>DOBA |                    |          |
|                                 | Geološki zavod Slovenije         |                    |          |
|                                 | GESS Irbovije                    |                    | <u> </u> |
| ə POI                           | MOČ                              | STORITVE           | 🚯 INFO   |
| ⊠ helpdesk<br><b>⊠</b> +386 1 4 |                                  |                    |          |

4. Kliknemo **izberite**. Lahko tudi označimo **Shrani kot privzeto izbiro**, da nas v prihodnje ne bo več spraševal po domači organizaciji.

| Good         ✓ IZBEDITE I         Arped         Sman kot privzeto izbin         Izberite | DOMAČO ORGANIZACIJO | <b>?</b><br>× •                                                                                                    |
|------------------------------------------------------------------------------------------|---------------------|----------------------------------------------------------------------------------------------------|
| <ul> <li>♣ POMOČ</li> <li>Melpdesk@arnes.si</li> <li>₩+386 1 479 88 00</li> </ul>        | STORITVE            | <ul> <li>INFO</li> <li>▲ Prevzem identitete</li> <li>۹. Pozabljeno geslo</li> <li>④ Pogosta vprašanja</li> <li>■ Storitve v federaciji</li> </ul> |

5. Vpišemo AAI **uporabniško ime** in **geslo** ter kliknemo **Prijava**. Pri geslu moramo biti pazljivi na velike in male črke ter znake.

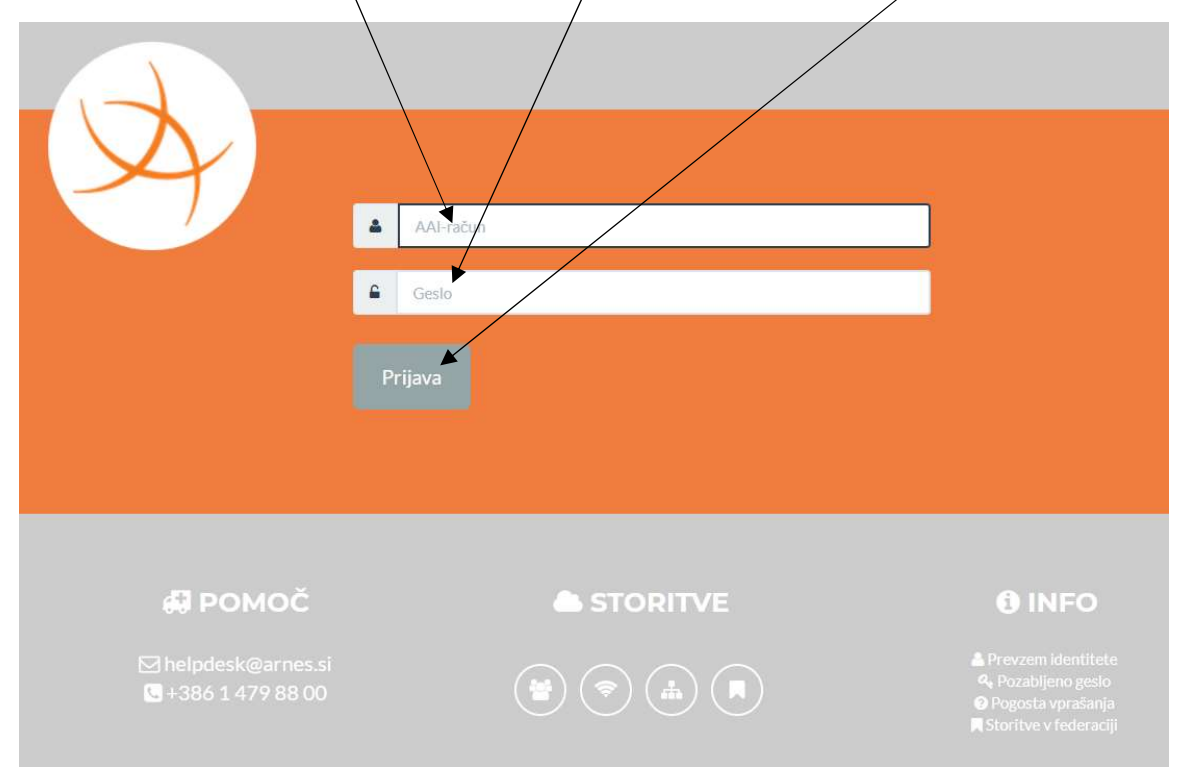

## 6. Po uspešni prijavi potrdimo pošiljanje podatkov s klikom na Da, nadaljuj

| X                       |                                                                                                    |  |  |
|-------------------------|----------------------------------------------------------------------------------------------------|--|--|
|                         | prijave bo IdP tej storitvi posredoval arribute, ki vsebujejo informacije o vaši identiteti.                                |  |  |
| Ali se s tem strinjate? |                                                                                                    |  |  |
| Zapomni si privolitev.  |                                                                                                    |  |  |
|                         | Da, nadaljuj Ne, prekliči                                                                                                   |  |  |
|                         | Politika zasebnosti za ta SP AAI Arnes ZOOM Licence<br>VAŠI PODATKI, KI BODO POSREDOVANI STORITVI AAI ARNES ZOOM<br>LICENCE |  |  |
|                         | Ime<br>Ula                                                                                                    |  |  |
|                         | ID uporabnika na domači organizaciji                                                                                        |  |  |
|                         | Ime organizacije<br>Osnovna šola Lucija                                                                                     |  |  |
|                         | ID domače organizacije<br>oslucija.si                                                                                       |  |  |
|                         | schacHomeOrganizationType<br>urn:arnes.si:homeOrgType:osnovna šola                                                          |  |  |
|                         | Primarna vloga<br>student                                                                                                   |  |  |
|                         | Vlaca uporskajka                                                                                                    |  |  |

7. Brskalnik nam nato ponudi zagon aplikacije ZOOM, kjer potrdimo.

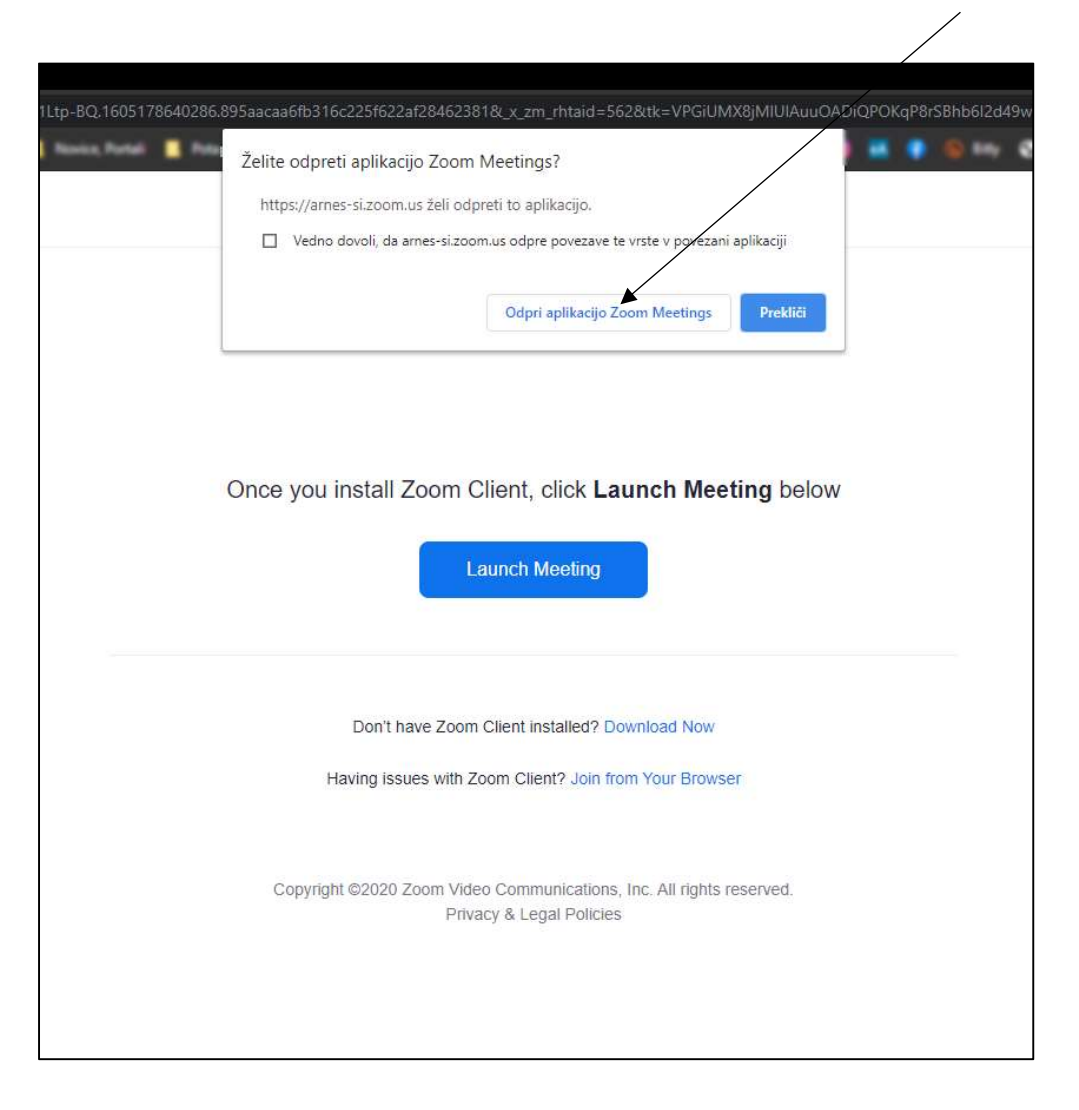

Predlagam, da si prijavne podatke shranite v brskalnik, da jih ne bo potrebno vedno vpisovati. Lahko pa se prijavite direktno v ZOOM in tako prijava ostane vedno aktivna.